Projektā "Pasaules ap mums" tiek piedāvāts izmantot 2 platformas: iNaturalist.org un PlutoF.ut.ee

## **) íNaturalist**

iNaturalist ir lielākais sociālais tīkls dabaszinātniekiem, dabas mīļotājiem, zinātniekiem un biologiem. Tā ir platforma, kurā var fotografēt atrastos augus, dzīvniekus, sēnes un citus organismus, noteikt to atrašanās vietu, dalīties ar šiem datiem ar pasauli, uzzināt par dzīvo organismu izplatību uz planētas un satikt citus dabas mīļotājus

## PlutoF

Platforma, kas ļauj apkopot, apstrādāt, analizēt un publicēt ar bioloģiju, tostarp bioloģisko daudzveidību, saistītus datus.

#### PlutoF GO

**PlutoF GO** ir mobilā lietotne dabas novērojumu datu vākšanai. Tā ļauj vākt, uzglabāt un pārvaldīt bioloģiskās daudzveidības datus un sinhronizēt datus ar PlutoF platformu Lūdzu, aizpildiet Google anketu, lai jūs varētu reģistrēt dalībai **«Pasaules ap mums»** projektā

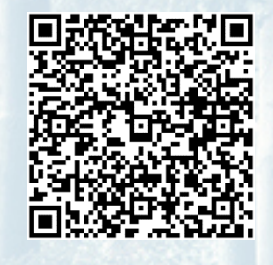

Jaunumi, atbildes uz jautājumiem, diskusijas pieejamas Facebook, Instagram un e-pasts

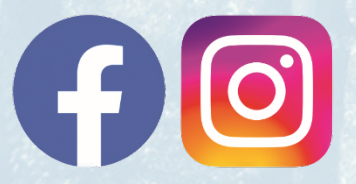

@pasaulesapmums

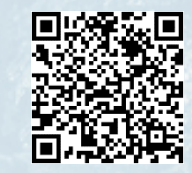

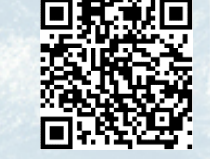

#### pasaulesapmums@inbox.lv

Projektu «Pasaules ap mums» finansē Latvijas vides aizsardzības fonds

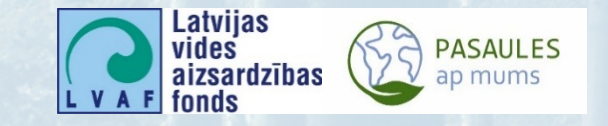

# IEPAZĪSIM LATVIJAS DABU KOPĀ!

PROJEKTS PASAULES ap mums

palīdzēs paplašināt jūsu redzesloku un uzzināt vairāk par dabisko vidi

Izmantojot lietotnes mobilajā tālrunī, jūs dalāties savos atklājumos ar zinātniekiem un sniedzat ieguldījumu pasaules bioloģiskās daudzveidības datubāzē

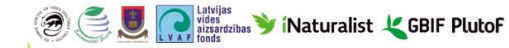

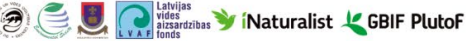

### **KAS JUMS JĀDARA?**

✓ Lejupielādēt un instalēt iNaturalist vai PlutoF Go lietotne jūsu IOS vai Android mobilajā tālrunī

Naturalist

Reģistrēties  $\checkmark$ 

PlutoF

✓ Atrodiet «Pasaules ap mums» projektu un izveidojiet savienojumu ar to

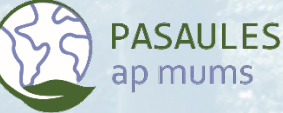

✓ Novērojiet, fotografējiet, pievienojiet savus novērojumus projektam, vērojiet citu dalībnieku novērojumus

Tas laus uzzināt vairāk par Latvijas bioloģisko daudzveidību un sniegs nozīmīgu ieguldījumu Zemes bioloģiskās daudzveidības izpētē

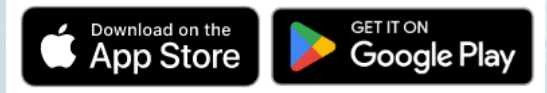

|   | f                                                                                                    | Pieslägties ar Facebook                               |          |                        |
|---|----------------------------------------------------------------------------------------------------|-------------------------------------------------------|----------|------------------------|
|   | 8+                                                                                                    | Pieslägties ar Google                                 | ÷        | Labot profilu          |
|   |                                                                                                    | Pieslēgties ar E-pasts                                |          |                        |
|   |                                                                                                    |                                                       |          |                        |
|   |                                                                                                    | ēl neesi izmantojis iNaturalist? <b>Reģistrējies!</b> | +        | dmitry_petrov          |
| ÷ |                                                                                                    | Reģistrācija                                          | •        | Nosaukums              |
|   |                                                                                                    | asts                                                  | $\simeq$ | dmitry.petrov@inbox.lv |
| ô |                                                                                                    | ole Vismaz seŝi simboli                               | *        | Mainīt paroli          |
| * | Lietotājvārds                                                                                                    |                                                       | -        |                        |
| ~ | Jä, licencējiet manu saturu. Iai zinātnieki varētu izmantot<br>manus datus (ieteicama). Uzzināt valnāk.                                                                                    |                                                       |          | Pastāsti par sevi.     |
| ~ | Leeu Not glabat un spotrodat informóciju par mari, lai<br>nodicansu: kena darabu, Uzzinat vakak<br>Piekna anakanama un <u>prz. adultas, ká an eomu iepazinies</u><br>ar <u>adultasta</u> . |                                                       |          | Skatīt profilu         |
| ~ |                                                                                                    |                                                       |          |                        |
|   |                                                                                                    | Reģistrēties                                          |          |                        |
|   |                                                                                                    |                                                       |          |                        |

Naturalist

1. Piesakieties iNaturalist, izmantojot savu Facebook vai Google kontu, vai reģistrējieties, izmantojot savu epastu

2. Reģistrācijas laikā iNaturalist pārbauda lietotājvārda unikalitāti un nepielauj atkārtošanos. Tāpēc jums būs jāizdomā kāds unikāls nosaukums. Pēc tam sanemsiet e-pasta vēstuli ar lūgumu apstiprināt reģistrāciju

3. Kad esat reģistrējies, dodieties uz «Labor profilu» un ievadiet savu īsto vārdu, pievienojiet fotoattēlu un informāciju par sevi

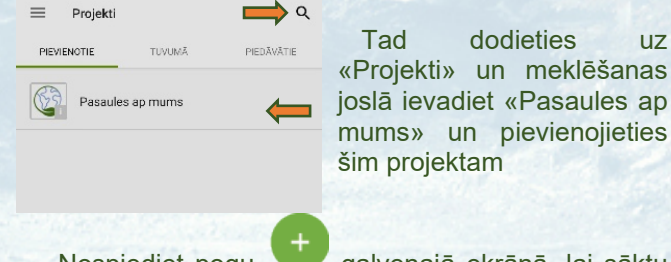

Nospiediet poqu galvenajā ekrānā, lai sāktu novērojumu pievienošanu projektam

#### Lai reģistrētos vietnē PlutoF, apmeklējiet vietni

Workbench  $\rightarrow$ https://plutof.ut.ee un noklikškiniet uz saites ekrāna augšējā labajā stūrī. Pēc tam noklikškiniet uz

Register un aizpildiet reģistrācijas veidlapu. Pēc tam sanemsiet e-pasta vēstuli ar lūgumu apstiprināt reģistrāciju. Pēc reģistrēšanās varat pēc iespējas pilnīgāk aizpildīt savu profila informāciju.

Lejupielādējiet un instalējiet mobilo lietotni PlutoF GO. Pierakstieties savā kontā (Sign in). Izvēlnē varat izvēlēties vienu no trim valodām: angļu, igauņu un krievu. lestatījumos (Settings) varat atstāt lielāko daļu elementu kā noklusējuma iestatījumus.

Settings

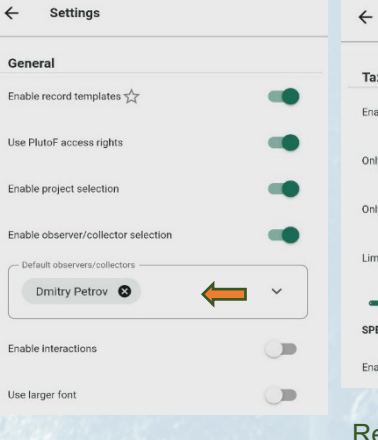

4

uz

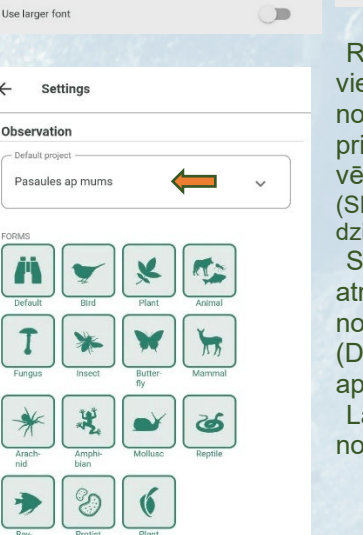

Taxono Enable taxa common name Only English common name Only local species Limit taxon selection (b Enable offline taxonomy 

Reģistrējot novērojumu, ne vienmēr ir iespējams precīzi noteikt, kas atrodas jūsu priekšā. Tāpēc varat iestatīt vēlamo taksonu līmeni (SPE-sugas, GEN-gints, FAMdzimta, ORD-kārta utt.) Sadalā Novērošana atrodiet iestatiet un noklusējuma projektu (Default projekt): Pasaules ap mums. Lai reģistrētu novērojumu,

noklikškiniet uz pogas

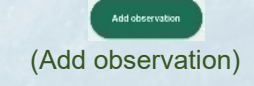

💽 vides aizsardzības 🎐 Naturalist 🏒 GBIF PlutoF

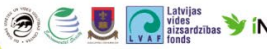